### 1

QRコードまたはURLからGoogle Playにアクセス

https://play.google.com/store/apps/details?id=jp.softbank.mb.mail

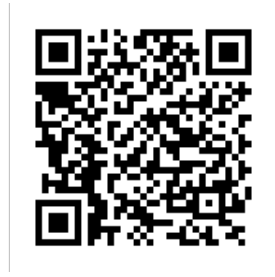

🏁 「SoftBankメール」のページが表示されます。

・Google Playの画面はSoftBankメール 🕘 ですが、次項以降の手順により+メッセージ 🖸 が削除されます。

# 2

#### アンインストール

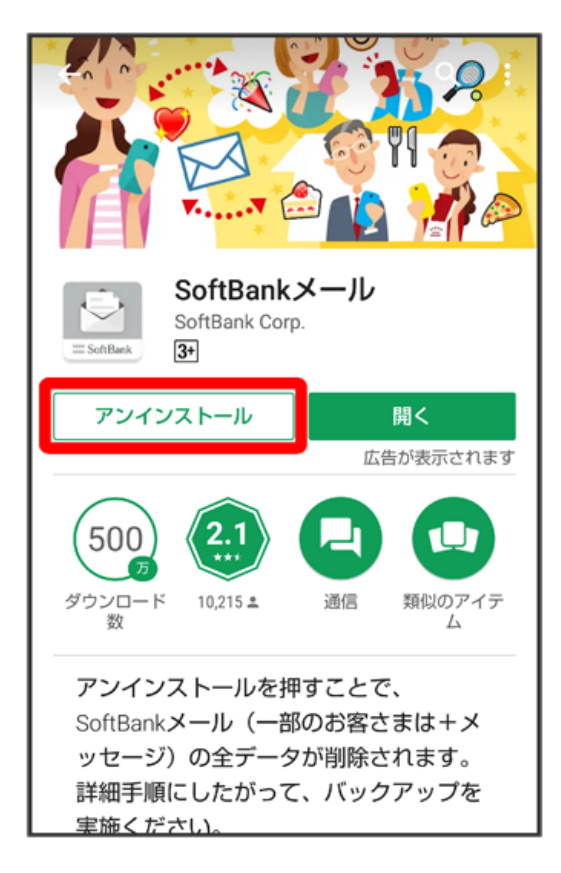

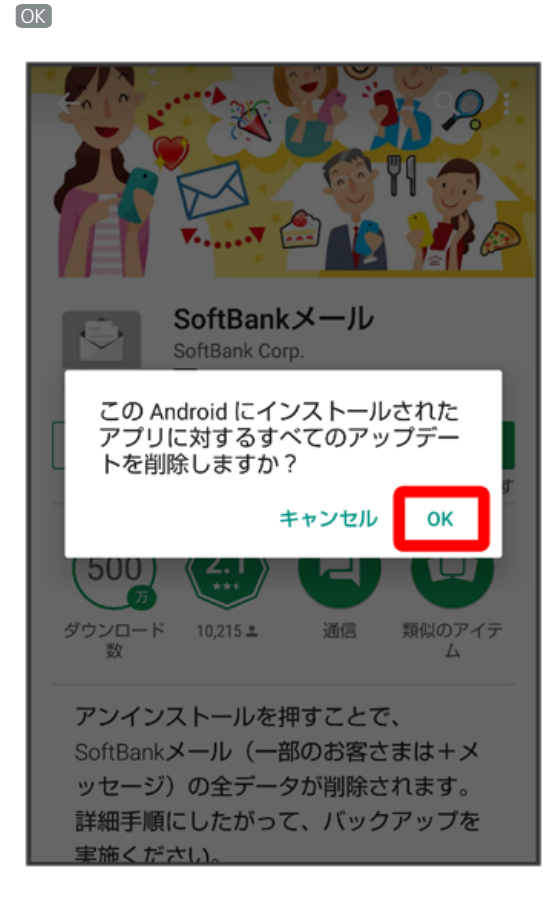

# 4

## 更新

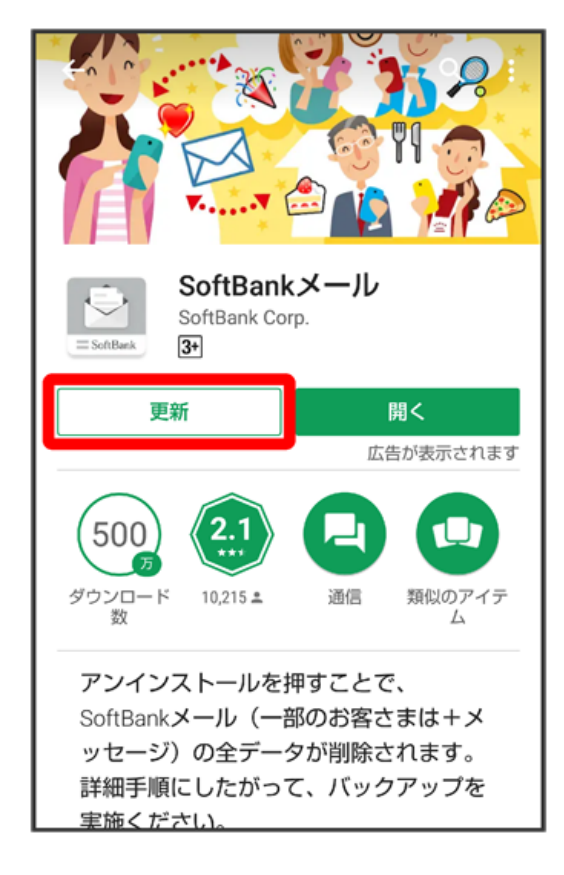

| アプリー覧            |          |        |                         |
|------------------|----------|--------|-------------------------|
| Softlast<br>X-JL | Play ストア | 時計     | <b>- ×</b><br>+ =<br>電卓 |
| Gmail            | Chrome   | Yahoo! | <b>い</b><br>Y!ショッピ      |
| <u> </u>         |          |        |                         |
|                  |          |        |                         |
|                  |          |        |                         |

ランチャー画面で+メッセージ 🖸 がSoftBankメール 🎱 に戻っていることを確認

5

- 🏁 🛛 + メッセージ 🖸 がSoftBank メール 🙆 に戻ります。
- ・「STEP4 あんしんバックアップ 🧟 でメッセージデータを復元する」へ進んでください。

# +メッカービ